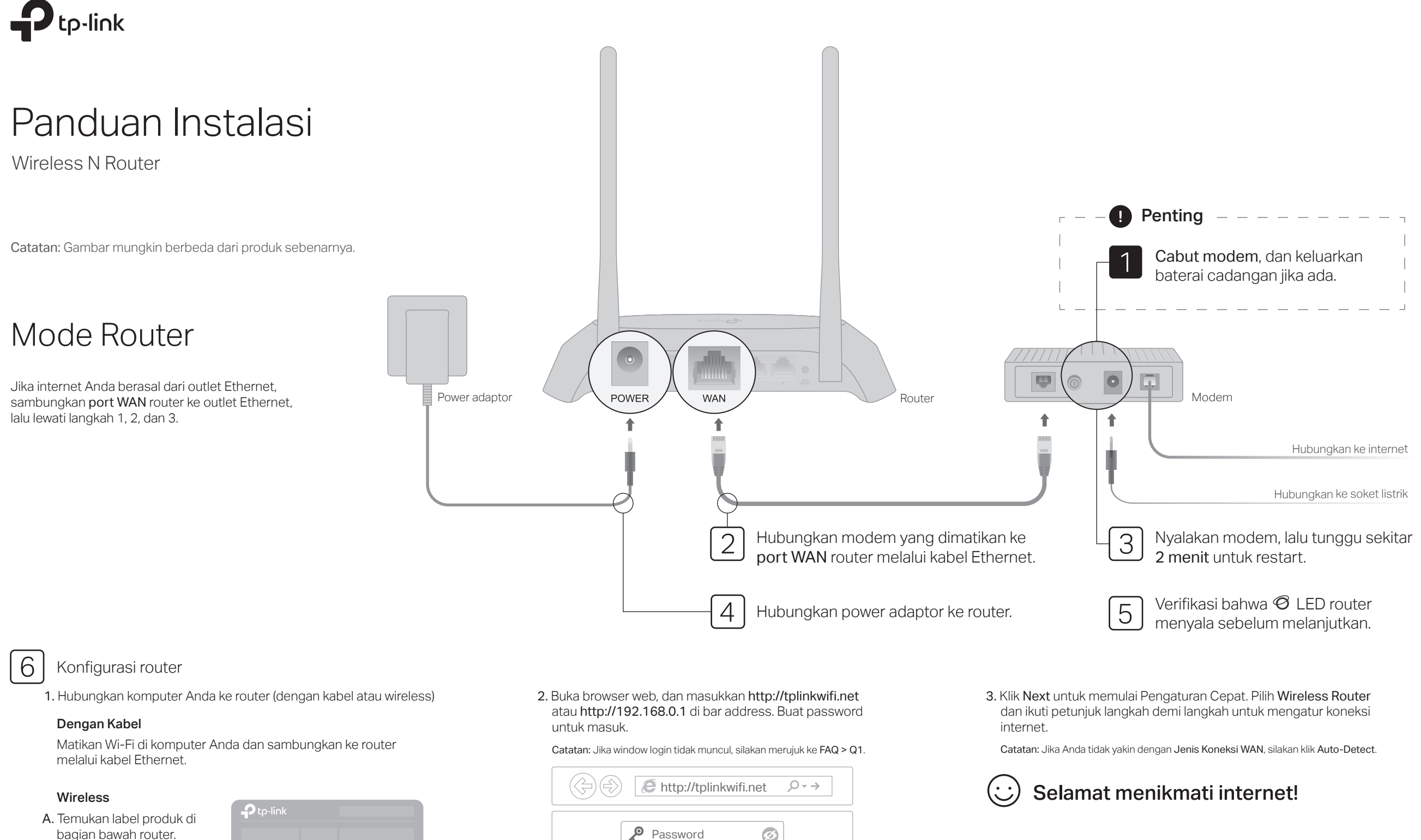

### Kode QR SID:TP-Link XXXX password untuk bergabung

Tip: Jika Anda menggunakan smartphone atau tablet, Anda juga dapat scan kode QR untuk langsung bergabung dengan jaringan preset.

B. Gunakan nama jaringan

default (SSID) dan

dengan jaringan.

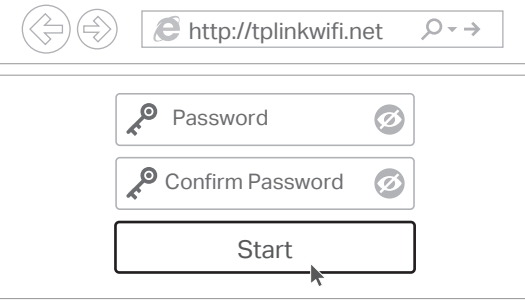

# Tether App

Aplikasi TP-Link Tether menyediakan cara sederhana dan intuitif untuk mengakses dan mengelola router Anda. Scan kode QR untuk mendownload Tether dari Apple App Store atau Google Play.

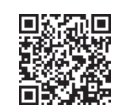

## Mode Access Point

Dalam mode ini, router mengubah jaringan kabel yang ada menjadi jaringan wireless.

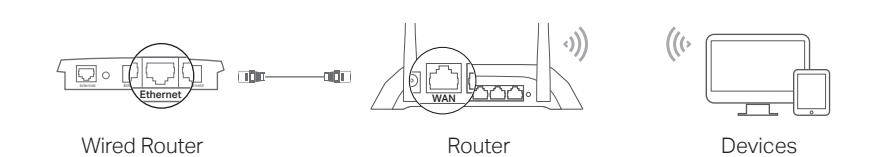

### A. Nyalakan router.

- **B.** Hubungkan port WAN router ke port Ethernet router Anda melalui kabel Ethernet seperti yang ditunjukkan di atas.
- C. Hubungkan komputer ke router melalui kabel Ethernet atau wireless dengan menggunakan SSID (nama jaringan) dan Password yang tercetak pada label di bagian bawah router.
- D. Luncurkan browser web dan masukkan http://tplinkwifi.net di bar address. Buat password untuk masuk.
- E. Klik Next untuk memulai Pengaturan Cepat. Pilih Access Point dan ikuti petunjuk langkah demi langkah dari Pengaturan Cepat untuk mengatur koneksi internet.

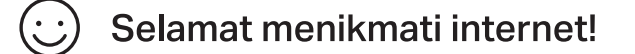

## Mode Range Extender

Dalam mode ini, router meningkatkan jangkauan wireless yang ada di rumah Anda.

### 1. Konfigurasi

- A. Tempatkan router di sebelah router host Anda dan nyalakan.
- B. Hubungkan komputer ke router melalui kabel Ethernet atau secara wireless dengan menggunakan SSID (nama jaringan) dan Password yang tercetak pada label di bagian bawah router.
- C. Luncurkan browser web dan masukkan http://tplinkwifi.net di bar address. Buat passwordi untuk masuk.
- D. Klik Next untuk memulai Pengaturan Cepat. Pilih Range Extender dan ikuti petunjuk langkah demi langkah untuk mengatur koneksi internet.

### 2. Relokasi

Tempatkan router di antara router host Anda dan area yang tidak terjangkau Wi-Fi. Lokasi yang Anda pilih harus berada dalam jangkauan jaringan host yang ada.

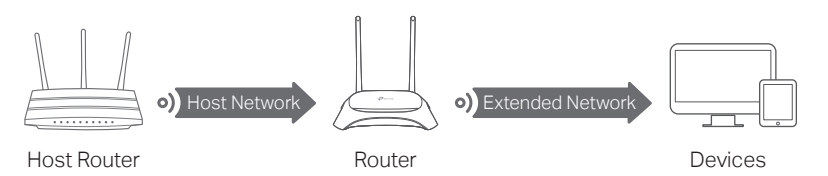

### :) Selamat menikmati internet!

## Mode WISP

Dalam mode ini, router terhubung ke jaringan ISP secara wireless di area tanpa layanan kabel.

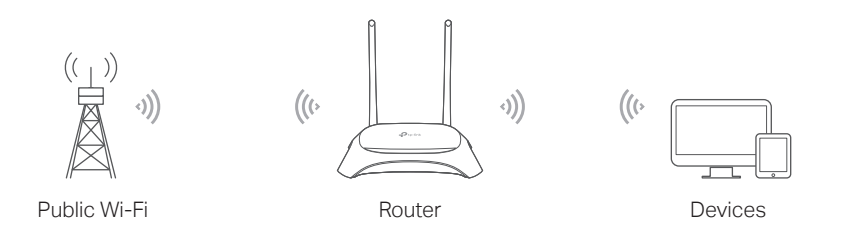

#### A. Nyalakan router.

- B. Hubungkan komputer ke router melalui kabel Ethernet atau secara wireless dengan menggunakan SSID (nama jaringan) dan Password yang tercetak pada label di bagian bawah router.
- C. Luncurkan browser web dan masukkan http://tplinkwifi.net di bar address. Buat password untuk masuk.
- D. Klik Next untuk memulai Pengaturan Cepat. Pilih WISP dan ikuti petunjuk langkah demi langkah untuk mengatur koneksi internet.

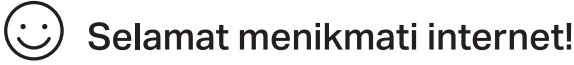

## Appearance

|  | Tampilan            | Deskr                                                                                                    | ipsi                                                                                                    |
|--|---------------------|----------------------------------------------------------------------------------------------------|----------------------------------------------------------------------------------------------------|
|  | ି<br>LED Internet   | Oranye                                                                                                    | Menyala:<br>Mode Router: Port WAN terhubung, tetapi internet tidak tersedia.<br>Mode Access Point: Port WAN tidak terhubung.<br>Mode Range Extender: Router tidak terhubung ke jaringan host.<br>Mode WISP: Internet tidak tersedia.<br>Berkedip:<br>Port WAN tidak terhubung saat dalam Mode Router. |
|  |                     | Hijau                                                                                                    | Menyala:<br>Mode Router/WISP: Internet tersedia.<br>Mode Access Point: Port WAN terhubung.<br>Mode Range Extender: Router terhubung ke jaringan host.<br>Berkedip:<br>Sistem sedang memulai atau firmware sedang diperbaharui*.                                                                       |
|  | 교 LED LAN           | Hijau                                                                                                    | Menyala: Setidaknya satu port LAN tersambung.                                                                                                    |
|  | 奈 LED Wi-Fi         | Hijau                                                                                                    | Menyala:<br>Fungsi wireless diaktifkan.<br>Berkedip:<br>Koneksi WPS sedang berlangsung. Dapat memakan waktu hingga 2 menii                                                                                                    |
|  | Tombol<br>WPS/RESET | Tekan selama 1 detik untuk mengaktifkan fungsi WPS.<br>Tekan selama lebih dari 5 detik untuk mereset router ke pengaturan default pabri |                                                                                                    |

\* Untuk menghindari kerusakan perangkat, jangan putuskan atau matikan router Anda selama proses pembaharuan.

## FAQ (Frequently Asked Questions)

#### Q1. Apa yang dapat saya lakukan jika window login tidak muncul?

- Nyalakan ulang router Anda dan coba lagi.
  Jila kamputat diatur ka ID address statis, ukah pengaturangka ur
- Jika komputer diatur ke IP address statis, ubah pengaturannya untuk mendapatkan IP address dan alamat server DNS secara otomatis.
- Verifikasi bahwa http://tplinkwifi.net atau http://192.168.0.1 dimasukkan dengan benar di browser web. Atau, masukkan http://192.168.1.1 di browser web dan tekan Enter.
- Gunakan browser web lain dan coba lagi.
- · Nonaktifkan lalu aktifkan adaptor jaringan yang digunakan.

### Q2. Apa yang dapat saya lakukan jika saya tidak dapat mengakses internet saat dalam mode Router?

- Nyalakan ulang router Anda dan coba lagi.
- Periksa apakah internet berfungsi normal dengan menghubungkan komputer langsung ke modem menggunakan kabel Ethernet. Jika tidak, hubungi Penyedia Layanan Internet Anda.
- Masuk ke halaman manajemen web router, dan buka halaman Status untuk memeriksa apakah alamat IP WAN valid atau tidak. Jika ya, jalankan kembali Pengaturan Cepat, jika tidak, periksa kembali koneksi perangkat keras.
- Untuk pengguna modem kabel, masuk ke halaman manajemen web router. Buka Network > MAC Clone, pilih Clone MAC Address dan klik Save. Kemudian reboot modem dan router.

### Q3. Bagaimana cara mengembalikan router ke pengaturan default pabrik?

 Dengan router dalam keadaan menyala, tekan dan tahan tombol WPS/RESET di panel belakang router selama lebih dari 5 detik hingga LED Internet berkedip. Router akan reboot.  Masuk ke halaman manajemen web router. Buka System Tools > Factory Defaults, dan klik Restore. Router akan memulihkan dan reboot secara otomatis.

### Q4. Apa yang dapat saya lakukan jika saya lupa password manajemen web sava?

Lihat FAQ > Q3 untuk mengatur ulang router, lalu buat password untuk masuk.

### Q5. Apa yang dapat saya lakukan jika saya lupa password jaringan wireless saya?

#### Password wireless default pabrik dicetak pada label router.

 Hubungkan komputer langsung ke router menggunakan kabel Ethernet. Masuk ke halaman manajemen web router, dan buka Wireless > Wireless Security untuk mendapatkan atau mengatur ulang password wireless Anda.

#### Informasi keselamatan

- Jauhkan perangkat dari air, api, kelembapan, atau lingkungan panas.
- Jangan membongkar, memperbaiki, atau memodifikasi perangkat.
- Jangan gunakan pengisi daya atau kabel USB yang rusak untuk mengisi daya perangkat.
- Jangan gunakan pengisi daya selain yang disarankan.
- Jangan gunakan perangkat di mana perangkat wireless tidak diperbolehkan.
- Adaptor harus dipasang di dekat peralatan dan mudah dijangkau.
- Untuk dukungan teknis, layanan penggantian, panduan
  - pengguna, dan informasi lainnya, silakan kunjungi https://www.tp-link.com/support, atau cukup scan kode QR

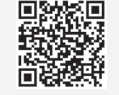